## MF.CGA J-20001 2021 - ITD-CGA 342

Government of India Ministry of Finance Department of Expenditure Office of the Controller General of Accounts Mahalekha Niyantrak Bhawan New Delhi (GIFMIS-PFMS)

Dated: 31.12.2024

## OFFICE MEMORANDUM

# Sub: Standard Operating Procedure for Reconciliation Of Unaccounted Bharatkosh Receipts Received Through NEFT/RTGS Mode

Bharatkosh is a 24\*7 web platform that enables an individual, Corporate Body, PSUs, etc to make payments to desired Ministry/Department under the Government of India in exchange for services. The portal facilitates payment through credit cards, debit cards, UPI, Internet Banking, NEFT, and RTGS mode. The payments that are made through NEFT/RTGS mode are credited to the Bharatkosh Receipt Account in the RBI.

2. As per the defined protocol, the payee is required to generate a deposit slip on Bharatkosh by selecting the desired Ministry/Department & purpose. After the amount has been transferred, a Unique Transaction Reference (UTR) is given by the Bank to the payee who updates the same against the deposit slip on Bharatkosh. The RBI shares a Credit Notification (CN) for each credit in the Bharatkosh receipt account. On receipt of CN, a reconciliation process is automatically executed and the amount is accounted for against the relevant Receipt Head, subject to entry of the correct UTR by the payee.

3. It has been observed that in a significant number of cases, the payee does not follow the defined protocol leading to non-accounting of receipts. The major reasons identified are listed as follows:

- Payee has not updated the UTR against the deposit slip on Bharatkosh (Scenario A)
- Payee has transferred the amount to Bharatkosh Receipt Account without generating the deposit slip (Scenario B)
- 3. RBI has not shared credit notification with PFMS for credits in the Bharatkosh
- Receipt Account (Scenario C)

4. To reduce the count of unaccounted non-tax receipts and to minimize the difference between the Cash Balance of the Reserve Bank of India as intimated by CAS, RBI, Nagpur, and under Major Head 8675 - Deposits with Reserve Bank, the annexed Standard Operating Procedure (SOP) for each scenario is to be followed by the PAOs of the concerned Ministries/Department.

This is issued with the approval of the Competent Authority.

Hemat 12/2024 (Hemant Gupta) ACGA (GIFMIS-PFMS)

To

All Pr. CCAs/CCAs/CAs of the respective Ministries/Departments.

# All Pr. CCAS/CCAS/CAS of the respective of the respective of the second second s

## Standard Operating Procedure for Reconciliation of Unaccounted Bharatkosh Receipts Received Through NEFT/RTGS Mode.

## SCENARIO A - The payee has created the deposit slip but has not updated the UTR on Bharatkosh

- 1. PAO to confirm if the mandate form/deposit slip has been generated by the payee before the transfer of an amount to the PAO's RBI receipt account. The details can be verified through BK-02: Know Your Transaction report.
- 2. If the column titled UTR is blank in BK 02, it indicates that the UTR has not been updated by the payee. The payee is to be contacted and requested to update the UTR against the transaction on Bharatkosh. PAOs/DDOs should apprise the user that UTR must be entered carefully through the 'Track Your Payment' option on 'Bharatkosh'. The user must not miss any alphabet or digit while entering the UTR and verify the same before submitting.
- 3. If the UTR is not updated against a transaction within fifteen days of the generation of the mandate form/ deposit slip, the deposit slip will no longer be accessible to the payee on Bharatkosh. In such a scenario, a fresh mandate form/ deposit slip has to be generated by the payee.
- 4. In case of a discrepancy in the UTR number entered by the payee and the UTR reported in CN by RBI, the correct UTR (as reported in the RBI scroll) may be shared with the payee and they may be requested to update the same on Bharatkosh.
- 5. PAO to sensitize the payee that the correct radio button (NEFT or RTGS) is selected before entering of UTR and space bar is not pressed after entering the UTR.
- 6. PAO to ensure that the PAO code, Amount, Debit account number, and UTR entered by the payee are the same as per the details reported in the scroll/CN shared by the RBI. In case of a discrepancy in PAO, Amount, or Debit account number, the payee may be requested to generate a fresh deposit slip/mandate form with the correct details as per the CN.

## **SCENARIO B** - The payee has transferred the fund directly to the RBI receipt account without creating a deposit slip

- PAO to refer to BK-09 Reconciliation Report to identify transactions that are "unsettled" made through both online (CC/DC/UPI/NB) and offline (NEFT/RTGS) modes. The scrolls for unsettled transactions appear in error and can be checked through the BK 10 - NTRP Receipt Scroll Report.
- 2. The CN reported by RBI is reflected under BK-10. The credit notification includes details such as debitor name, Debit Account Number, UTR, and amount. The Debit Account number and/or the UTR reported can be used as a search criterionto track the payee details using BK 02.

3. If the PAO is unable to trace the payee using BK 02, they shall go to <u>https://bharatkosh.gov.in/NTRPHome/Index</u> and go to the menu – Login/Register.

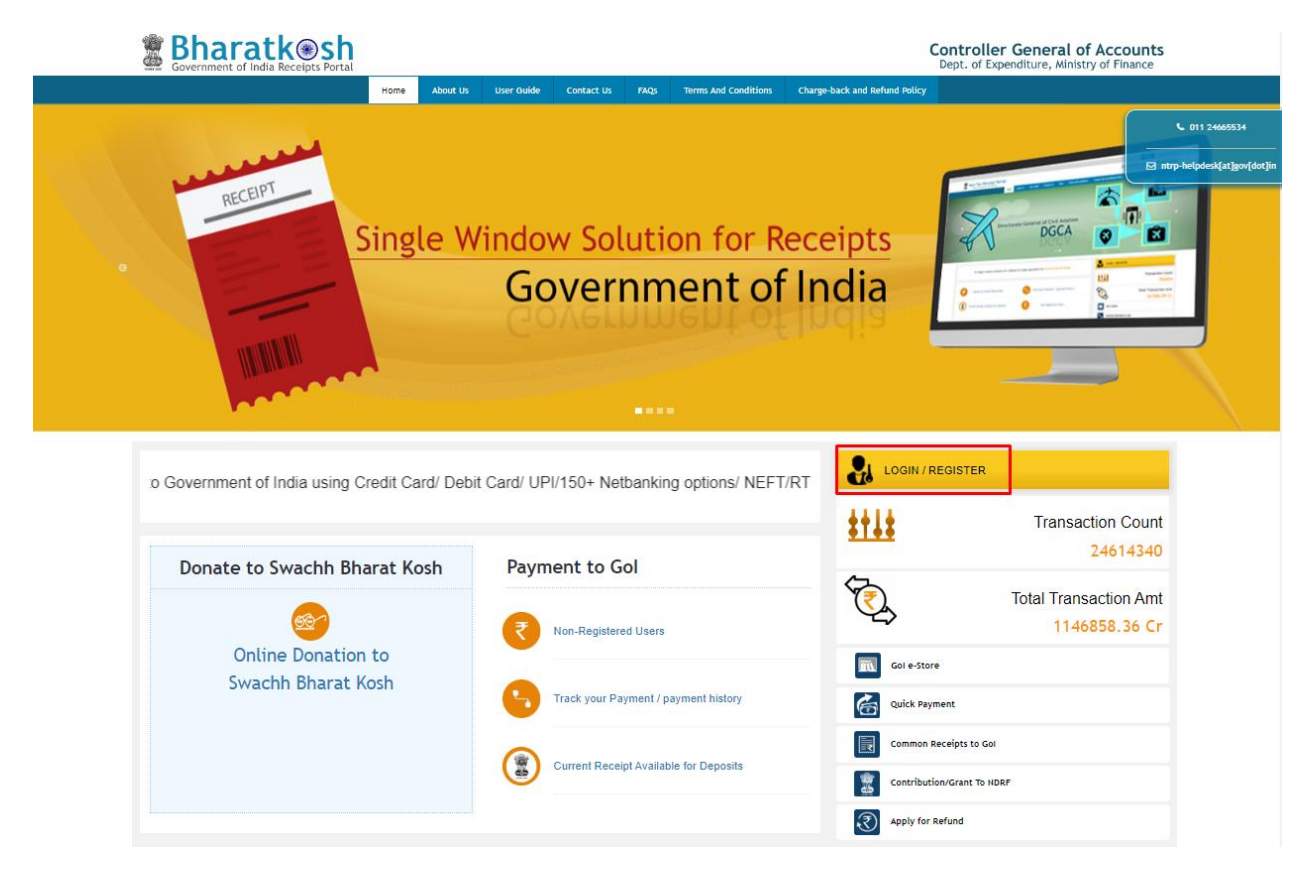

4. A pre-created username and password will be provided to each PAO onboarded on Bharatkosh. The user will key in the username and password and login on Bharatkosh.

|    | User Name |
|----|-----------|
| a, | Password  |
| 82 | Captcha   |
|    |           |

5. On successful login, the user will be prompted to change the password mandatorily

| Change Password     |                                                                      |     |
|---------------------|----------------------------------------------------------------------|-----|
|                     |                                                                      |     |
| User Name:          | Pao_075126                                                           |     |
| Current Password: * |                                                                      |     |
| New Password: *     |                                                                      |     |
| Confirm Password: * |                                                                      |     |
|                     |                                                                      |     |
| Captcha             | UAWTBV ØGet a new Captcha<br>Text shown in Captcha is case-sensitive |     |
|                     | Type the text shown as per the image above                           |     |
|                     | BR Captcha                                                           |     |
|                     | _                                                                    |     |
|                     | Sub                                                                  | mit |

6. After successful change of password, the PAO user will login with new password. On successful login on Bharatkosh, the following screen will open

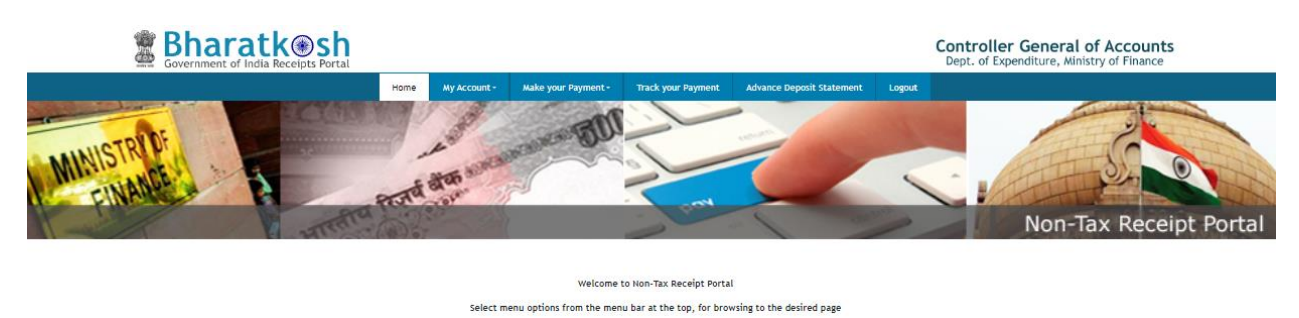

7. The PAO will go to the "My Account" → My Profile and update the name, email ID and mobile number.

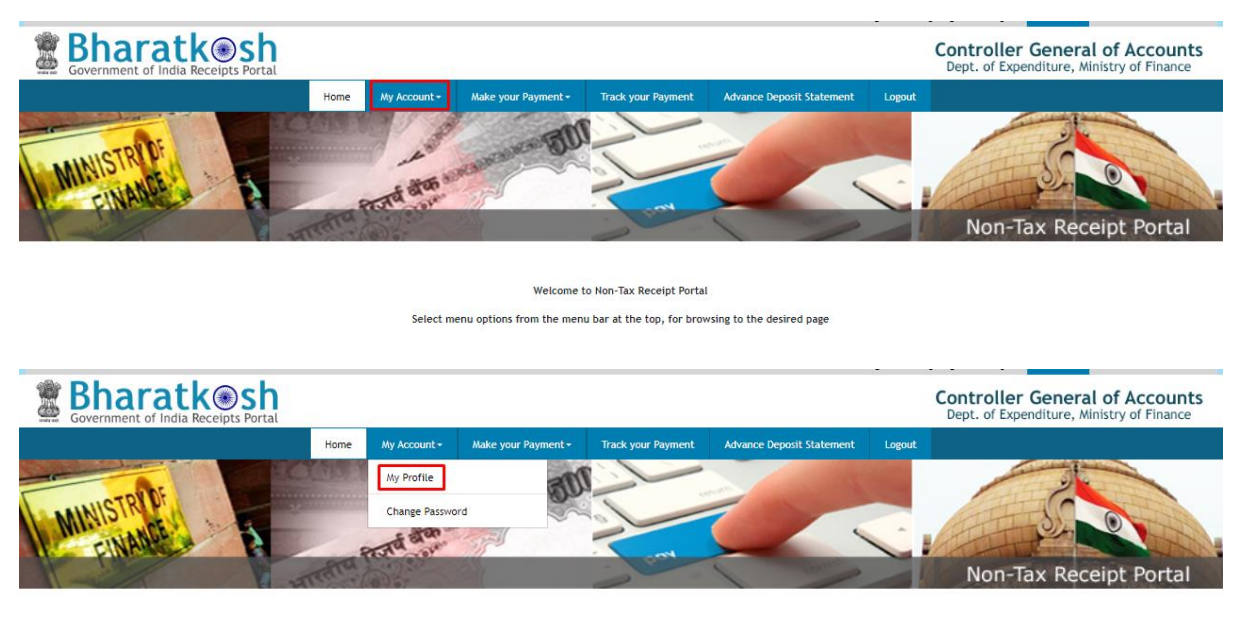

Welcome to Non-Tax Receipt Portal

Select menu options from the menu bar at the top, for browsing to the desired page

| Ministry:* ENVIRONMENT and FORESTS   In case of change Ministry then first logout for the updated menu.     Name:*   sandeep kumar bose   Email Id:*   Pao_075126@test.in   Mobile No:*   81818181   NEFT Based Transaction   Select Bank Name:*   STATE BANK OF INDIA   Select Bank Account No.:*   32553692999   IFSC Code:*   SBIN0000236   Address Line 1:*   Country:*   INDIA   State:*  Select   city*                                                                                                    |                        |                                                                    |
|----------------------------------------------------------------------------------------------------|------------------------|--------------------------------------------------------------------|
| Name:* sandeep kumar bose   Email Id:* Pao_075126@test.in   Iwebile No:* 8181818181   NEFT Based Transaction Image: State State                            | Ministry:*             | ENVIRONMENT and FORESTS                                            |
| Name:* sandeep kumar bose   Email Id:* Pao_075126@test.in   Mobile No:* 8181818181   NEFT Based Transaction Image: Control of Control of Cont                            |                        | In case of change Ministry then first logout for the updated menu. |
| Email Id:* Pao_075126@test.in   Mobile No:* 8181818181   NEFT Based Transaction Image: Control of the second second s | Name:*                 | sandeep kumar bose                                                 |
| Mobile No:*       8181818181         NEFT Based Transaction       Image: Statte Bank Name:*         Select Bank Name:*       STATE BANK OF INDIA         Bank Account No.**       32553692999         IFSC Code:*       SBIN0000236         Address Line 1:*       Image: State State State State State State:*        Select       Image: Select         District:*      Select         city*       Image: Select State State Sta                                                                                                    | Email Id:*             | Pao_075126@test.in                                                 |
| NEFT Based Transaction       STATE BANK OF INDIA         Select Bank Name:*       STATE BANK OF INDIA         Bank Account No.:*       32553692999         IFSC Code:*       SBIN0000236         Address Line 1:*                                                                                                    | Mobile No:*            | 81818181                                                           |
| Select Bank Name:* STATE BANK OF INDIA   Bank Account No.:* 32553692999   IFSC code:* SBIN0000236   Address Line 1:*                                                                                                    | NEFT Based Transaction | 0                                                                  |
| Bank Account No.:*       32553692999         IFSC Code:*       SBIN0000236         Address Line 1:*                                                                                                    | Select Bank Name:*     | STATE BANK OF INDIA ~                                              |
| IFSC Code:* SBIN0000236<br>Address Line 1:*<br>Address Line 2:<br>Country:* INDIA ~<br>State:*Select ~<br>District:*Select ~                                                                                                    | Bank Account No.:*     | 32553692999                                                        |
| Address Line 1:* Address Line 2: Country:* INDIA  State:*Select City*                                                                                                    | IFSC Code:*            | SBIN0000236                                                        |
| Address Line 2:<br>Country:* INDIA ~<br>State:*Select ~<br>District:*Select ~<br>City*                                                                                                    | Address Line 1:*       |                                                                    |
| Country:*     INDIA     ~       State:*    Select     ~       District:*    Select     ~       city*                                                                                                    | Address Line 2:        |                                                                    |
| state:*    Select        District:*    Select        city*                                                                                                    | Country:*              | INDIA ~                                                            |
| District:*Select ~                                                                                                    | State:*                | Select                                                             |
| City*                                                                                                    | District:*             | Select                                                             |
|                                                                                                    | City*                  |                                                                    |
| Pincode/ Zipcode:                                                                                                    | Pincode/ Zipcode:      |                                                                    |
| Captcha RBnBzF ØGet a new Captcha                                                                                                    | Captcha                | RBnBzF Ødet a new Captcha                                          |
| Type the text shown as per the image above                                                                                                    |                        | Type the text shown as per the image above                         |
| 🚍 Captcha                                                                                                    |                        | 📮 Captcha                                                          |
|                                                                                                    |                        |                                                                    |

8. A dummy bank, account number and IFSC code will be pre-filled in each PAO's profile. The PAO will not be able to edit the bank account details in their profile.

| ENVIRONMENT and FORESTS                                            | ~                                                                                                    |
|--------------------------------------------------------------------|----------------------------------------------------------------------------------------------------|
| In case of change Ministry then first logout for the updated menu. |                                                                                                    |
| sandeep kumar bose                                                 |                                                                                                    |
| Pao_075126@test.in                                                 |                                                                                                    |
| 9871509528                                                         |                                                                                                    |
| 2                                                                  |                                                                                                    |
| STATE BANK OF INDIA                                                | ~                                                                                                    |
| 32553692999                                                        |                                                                                                    |
| SBIN0000236                                                        |                                                                                                    |
|                                                                    | ENVIRONMENT and FORESTS<br>In case of change Ministry then first logout for the updated menu.<br>sandeep kumar bose<br>Pao_075126@test.in<br>9871509528<br>STATE BANK OF INDIA<br>32553692999<br>SBIN0000236 |

9. The PAO will not be allowed to edit the Bank Name, Bank Account and IFSC code. If the user attempts to edit the mentioned field(s), an error message will be displayed:

| Error! Bank Details can not be changed for Pao User Type |                                                                                               | ×                                     |
|----------------------------------------------------------|-----------------------------------------------------------------------------------------------|---------------------------------------|
| View / Edit Profile                                      |                                                                                               | · · · · · · · · · · · · · · · · · · · |
| Ministry:*                                               | ENVIRONMENT and FORESTS<br>In case of change Ministry then first logout for the updated menu. |                                       |
| Name:*                                                   | sandeep kumar bose                                                                            |                                       |
| Email Id:*                                               | Pao_075126@test.in                                                                            |                                       |
| Mobile No:*                                              | 9871509528                                                                                    |                                       |
| NEFT Based Transaction                                   | 2                                                                                             |                                       |
| Select Bank Name:*                                       | STATE BANK OF INDIA                                                                           |                                       |
| Bank Account No.:*                                       | 32553692988                                                                                   |                                       |
| IFSC Code:*                                              | SBIN0000236                                                                                   |                                       |

10.Once the profile is completed, the PAO will click on the "Make Payment" dropdown and select "Payment to GoI"

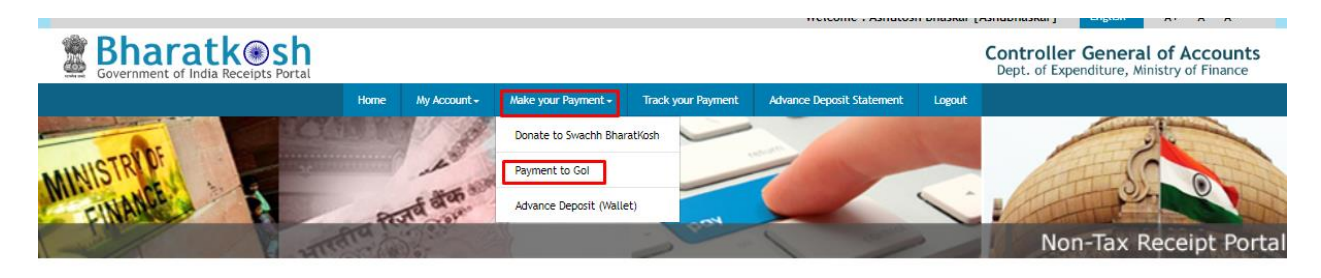

11.On clicking, the following screen will open

| 1<br>Payment Purpose                        | 2 3<br>Depositor's Details Confirm Info                              | 4<br>Pay |
|---------------------------------------------|----------------------------------------------------------------------|----------|
| Payment Purpose                             |                                                                      |          |
| Depositor's category:                       | Individual                                                           | ~        |
| Purpose                                     |                                                                      | Q        |
| Amount                                      | INR v 0                                                              |          |
| Payment Frequency /Period                   | <ul> <li>2023-2024</li> </ul>                                        | ~        |
| Remarks                                     | Remark                                                               |          |
|                                             | oCua0p Coet a new Captcha<br>Text shown in Captcha is case-sensitive | 10       |
| Type the text shown as per the image above: | BH Captcha                                                           |          |
|                                             |                                                                      | Add      |

12.PAO will click on the highlighted icon to select the Ministry/ Department and the purpose

| 1<br>Payment Purpose | C                     | 2<br>Depositor's Details | 3<br>Confirm Info | Pay |
|----------------------|-----------------------|--------------------------|-------------------|-----|
| Payment Purpose      |                       |                          |                   |     |
|                      | Depositor's category: | Individual               |                   | ~   |
|                      | Purpose:              |                          |                   | Q   |

#### 13.On clicking the icon, the following pop-up will open

| Search Purpose              |                                                                    | ×      |
|-----------------------------|--------------------------------------------------------------------|--------|
| Ministry:                   | Administration of UT of Ladakh 🗸                                   |        |
| Purpose:                    |                                                                    |        |
| Please select the appropria | te Ministry from the drop down menu, to search the Purpose of your | choice |
|                             | Search Clear                                                       |        |

- 14.PAO will select the Ministry/ Department and search for the purpose which they wish to select. <u>The PAO will select the purpose</u> - "Settlement of <u>Unaccounted Bharatkosh receipts received through NEFT RTGS"</u> which will be pre-created to ensure uniformity and to keep a track of transaction reconciled through the given process.
- 15. The name of the purpose will appear in the form of a hyperlink. The user will select the purpose for payment by clicking on the hyperlink. On selecting the purpose, the following form will open where the purpose, payment type, PAO, and DDO will be pre-filled based on the purpose selected.

| Payment Purpose                             |                                                                                                    |     |
|---------------------------------------------|----------------------------------------------------------------------------------------------------|-----|
| Depositor's category:                       | Individual ~                                                                                       | •   |
| Purpose:                                    | Refund of unspent balance for the current Financial Year for schemes under SNA SPARSH(HIG $ {f Q}$ | 2   |
| Payment Type:                               | 9170-Rashtriya Uchhatar Shiksha Abhiyan (RUSA)-3601067893301-SC                                    |     |
| Ministry:                                   | HIGHER EDUCATION                                                                                   |     |
| Pay & Account Office (PAO):                 | 011751 - PAO (Secondary Education & Higher Education) ~                                            | ,   |
| Drawing & Disbursing Office(DDO):           | 211763 - UNDER SECRETARY(CASH)                                                                     | •   |
| Amount:                                     | INR ~ 0                                                                                            |     |
| Payment Frequency /Period:                  | No Restriction                                                                                     |     |
| Remarks:                                    | Remark                                                                                             |     |
|                                             | UsDC9M DGet a new Captcha<br>Text shown in Captcha is case-sensitive                               | _10 |
| Type the text shown as per the image above: | 🛱 Captcha                                                                                          |     |
|                                             |                                                                                                    |     |
|                                             |                                                                                                    |     |

16.PAO will fill in the amount as per the CN in BK 10, and enter suitable remarks to identify the transactions that have been accounted for by the PAO on behalf of the actual payee. The PAO will click on the "Add" button

| Payment Purpose                             |                                                                                                   |     |
|---------------------------------------------|---------------------------------------------------------------------------------------------------|-----|
| Depositor's category:                       | Individual ~                                                                                      |     |
| Purpose:                                    | Refund of unspent balance for the current Financial Year for schemes under SNA SPARSH(HIG $$ Q $$ |     |
| Payment Type:                               | 9170-Rashtriya Uchhatar Shiksha Abhiyan (RUSA)-3601067893301-SC                                   |     |
| Ministry:                                   | HIGHER EDUCATION                                                                                  |     |
| Pay & Account Office (PAO):                 | 011751 - PAO (Secondary Education & Higher Education) V                                           |     |
| Drawing & Disbursing Office(DDO):           | 211763 - UNDER SECRETARY(CASH)                                                                    |     |
| Amount:                                     | INR ~ 1000                                                                                        |     |
|                                             | RUPEES ONE THOUSAND ONLY                                                                          |     |
| Payment Frequency /Period:                  | No Restriction                                                                                    |     |
| Remarks:                                    | Unspent balance refunded for MZ XXX                                                               |     |
|                                             | 25 Character Left                                                                                 |     |
|                                             | USDC9M CGet a new Captcha<br>Text shown in Captcha is case-sensitive                              |     |
| Type the text shown as per the image above: | BR Us DC9M                                                                                        |     |
|                                             |                                                                                                   | Add |

17.On clicking "Add", the following table will be displayed. If the PAO is okay with the details, they will click on "Next". If they wish to change the details, they may click on the "delete" icon and make a fresh selection.

| Ministry            | Purpose                                                                                                    | PAO                                                      | DDO                               | Amount  | Payment Period /<br>Frequency | Delete |
|---------------------|----------------------------------------------------------------------------------------------------|----------------------------------------------------------|-----------------------------------|---------|-------------------------------|--------|
| HIGHER<br>EDUCATION | Refund of unspent balance for the current Financial Year for schemes under SNA<br>SPARSH(HIGHER EDUCATION)<br>(9170-Rashtriya Uchhatar Shiksha Abhiyan (RUSA)-3601067893301-SC) | 011751 - PAO (Secondary Education &<br>Higher Education) | 211763 - UNDER<br>SECRETARY(CASH) | 1000.00 | No Restriction                | Û      |
|                     |                                                                                                    |                                                          |                                   |         | Nex                           | xt 👈   |

18.On clicking "Next", the following page will open where the user will fill in the depositor details and select the mode through which they wish to return the unspent balance.

| Depositor's Details |              |
|---------------------|--------------|
| Name:*              | Mr. ~        |
| Address Line 1:*    |              |
| Address Line 2:     |              |
| Country:*           |              |
| State:*             | Select V     |
| District:*          | Select v     |
| City: •             |              |
| Pincode/ Zipcode:   |              |
| TAN                 |              |
| TIN                 |              |
| Mobile Number:*     | INDIA(+91) ~ |
| Email: •            |              |
|                     |              |
| Online payment      |              |

- 19.Name, email ID, and mobile number will be pre-filled based on the details entered while creating the Bharatkosh ID. The PAO to enter their PAO's name and PAO code in the depositor name. The user will fill in the address and select the desired mode of payment and click on "Next".
- 20.On clicking "Next" the user will reach the confirmation page on Bharatkosh. If the details are found to be satisfactory, the user will click on the "confirm" button. If the user wishes to edit the details, they will click on the "Back" button to make changes.

| Name       |                     |                                                      | jemo da                                        |                  |                                       |                                                      |                  |            |  |  |
|------------|---------------------|------------------------------------------------------|------------------------------------------------|------------------|---------------------------------------|------------------------------------------------------|------------------|------------|--|--|
| Addre      | ss 1                |                                                      | 8                                              | Address 2        |                                       | Central                                              |                  |            |  |  |
| City       |                     |                                                      | Central                                        | District         |                                       |                                                      |                  |            |  |  |
| State      |                     |                                                      | DELHI                                          | Country          |                                       | INDIA                                                |                  |            |  |  |
| Pinco      | de/Zipcode          |                                                      | 110001                                         | Email            |                                       | healthmodule3-pfms@nic.in                            |                  |            |  |  |
| Mobile     | No. (+91)           |                                                      | 7542896353                                     |                  |                                       |                                                      |                  |            |  |  |
| TAN        |                     |                                                      |                                                | TIN              |                                       |                                                      |                  |            |  |  |
| Pur<br>Sr. | pose De<br>Ministry | tails<br>PAO Name                                    | DDO Name                                       |                  | Purpose and Pays                      | ment Type                                            | Payment Period / | Amount (In |  |  |
| No.        |                     |                                                      |                                                |                  |                                       |                                                      | Frequency        | INR)       |  |  |
| 1          | POWER               | PAO(Sectt.), Ministry of Power,<br>New Delhi[013455] | APPELLATE TRIBUNAL FO<br>ELECTRICITY, NEW DELH | R<br>[[213459]   | Deposit of interes<br>balance(POWER), | t earned on unspent<br>3970-MA{ Central Nodal Agency | One Time         | 15         |  |  |
|            |                     |                                                      |                                                | INR one thousand |                                       | Total::15                                            |                  |            |  |  |

21.If the selected mode of payment is offline (NEFT/RTGS): on clicking the "confirm" button, a deposit slip will be available for download.

|    |                                                                  | Home                            | About Us                           | User Guide                           | Contact Us            | FAQs         | Terms And Conditions        | Charge-back and Refund Policy                    |     |
|----|------------------------------------------------------------------|---------------------------------|------------------------------------|--------------------------------------|-----------------------|--------------|-----------------------------|--------------------------------------------------|-----|
| N. | Response Statu                                                   | ıs Offline                      | E.                                 |                                      |                       |              |                             |                                                  | - × |
|    | Challan No                                                       |                                 | 2004253008220                      | 0003548                              |                       |              |                             |                                                  |     |
|    | Amount:                                                          |                                 | 3000                               |                                      |                       |              |                             |                                                  |     |
|    | Payment Mode:                                                    | _                               | OffLine                            |                                      |                       |              |                             |                                                  |     |
|    | Download Deposit<br>Note:-                                       | ter Slip                        | Quit                               |                                      |                       |              |                             |                                                  |     |
|    | Please enter the<br>If you fail to do se<br>UTR No. related info | UTR no. at<br>o, you won<br>o:- | the track your<br>'t receive the t | payment page ><br>transaction receip | Enter UTR no p<br>pt. | op up, as so | on as you complete the NE   | FT payment and receive a UTR no. from your Bank. |     |
|    | If the amount is p                                               | aid throug                      | h NEFT then th                     | e UTR will be a a                    | Ipha numeric 12       | / 16 digit r | no. and if done through RTC | GS then it will be a 22 length alpha-numeric     |     |

#### Sampledepositslip:

| Bharat Kosh (Tol                                                                 | free No.1800 118 111)                                                                          |                                                                                                    |                        | Peposit / Pay-in-slip - NEFT / RTGS                 |                                         |            |
|----------------------------------------------------------------------------------|------------------------------------------------------------------------------------------------|----------------------------------------------------------------------------------------------------|------------------------|-----------------------------------------------------|-----------------------------------------|------------|
| URN No. (for Departmental Use)                                                   | 20042530082200003548                                                                           |                                                                                                    |                        | Beneficiary (PAO) A/C No. :                         | 10600901004                             |            |
| Note: Please provide this URN No. at                                             | the Remarks column at the NEFT/RTGS slip                                                       | . Officials at Bank's counter                                                                                         |                        | Beneficiary (PAO) IFSC Code :                       | RBISOMBPA04                             |            |
| himself/herself need to ensure that to<br>is same as what is printed on this dep | he remitter Bank A/c no & the depositor be<br>posit slip. Any error in entry of this A/c no. v | ing used for the NEFT/ RTGS Instruction<br>vill lead to non-delivery of services                                      |                        | Beneficiary (PAO) Account Type :                    | Current Accout                          |            |
| expected in lieu of this payment to G                                            | overnment of India.                                                                            |                                                                                                    |                        | Remitter's Bank Name :                              | HDFC BANK LTD                           |            |
|                                                                                  |                                                                                                |                                                                                                    | Remitter's Bank A/C No |                                                     | 1522002100037667                        |            |
|                                                                                  |                                                                                                |                                                                                                    |                        | Remitter's Bank IFSC Code :                         | HDFC0000003                             |            |
|                                                                                  |                                                                                                |                                                                                                    |                        | Payment Period/ Frequency :                         | OneTime                                 |            |
| Remitter Name                                                                    | Department / office from whose<br>books the demand emanated                                    | Full particulars of the nature of<br>remittance and/or authority (if any)                                             | Amount                 | Head of Account                                     | Beneficiary Name (PAO)& Code            | Remar      |
| demo d                                                                           | NATIONAL RAINFED AREA<br>AUTHORITY (200425)                                                    | Deposit of Interest Earned on Unspent<br>balance(AGRICULTURE), UK242-<br>pragati goi corrsponding to state<br>schmeme | 3000.00                | 0029008000000-OTHER RECEIPTS                        | PAO(Sectt)-I (000001)                   |            |
|                                                                                  |                                                                                                | Total                                                                                                    | 3000.00 (In words) R   | ipees : Three Thousand                              |                                         |            |
| For Bank's Usage                                                                 |                                                                                                |                                                                                                    |                        |                                                     |                                         |            |
| NEFT Request Received Date                                                       |                                                                                                |                                                                                                    |                        |                                                     |                                         |            |
| Transaction Amount                                                               |                                                                                                |                                                                                                    |                        |                                                     |                                         |            |
| NEFT Charges                                                                     |                                                                                                |                                                                                                    |                        |                                                     |                                         |            |
| NEFT UTR No                                                                      |                                                                                                |                                                                                                    |                        |                                                     |                                         |            |
| Deposite Slip Created Date                                                       | 8/30/2022 3:43:21 PM                                                                           |                                                                                                    |                        |                                                     |                                         |            |
| Note : Please enter the UTR Number<br>able to generate the transaction rece      | at the Track your Payment / Payment histo<br>ipt.                                              | ry link available at NTRP, as soon as you o                                                                           | complete the NEFT/RTG  | S payment and receive a UTR Number from your B      | ank. If you fail to do so, the system v | vill not b |
| Remark : This Deposit slip is valid for                                          | 15 days from the date of creation of deposi                                                    | slip at NTRP, please make sure to do the                                                                              | NEFT/RTGS within 15 d  | ays, else the NEFT will not be accepted and treated | as invalid".                            |            |

22. PAO login on Bharatkosh, go to the track your payment menu, and update the UTR against the deposit slip generated.

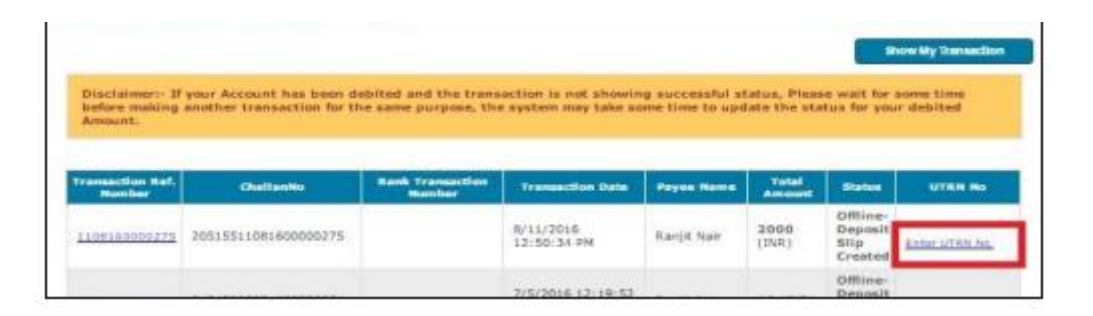

#### 23. The PAO user credentials will be shared with O/o Pr. CCA/ CCA/CA of the concerned Ministry for sharing with the respective PAO

#### **SCENARIO C**

The RBI has reported the transaction in put-through but has not shared the credit notification. PAO to drop an email to <a href="http://ntransaction.ntrp-helpdesk@gov.in">http://ntrp-helpdesk@gov.in</a> with the details such as the amount, and date of credit. The team shall request RBI to share the missing CN.

## Key Points to be considered for settlement of unaccounted Bharatkosh Receipts

- 1. PAO shall use the above method to settle unaccounted Bharatkoshreceipts for previous financial year only where the PAO is unable to trace the payee through BK-10 and BK 02 report
- 2. The PAO shall be responsible for maintaining a record of the transactions that have been settled on behalf of the payee for accounting purposes.
- 3. PAO to check if the transaction status is updated as "Transaction Success" on Bharatkosh after updating the UTR number. PAO shall login and go to the menu "Track your Payment" to check the Status.
- 4. If the status is updated as "Transaction Success", the PAO to check if the scroll is appearing as consumed in BK 10.
- 5. PAO to check the BK 02 report for said transactions under the columns "Date of Credit to PAO Account"; "Date of Ledger Posting" and "Participation in Consolidation Month"
- 6. These transactions shall be accounted for in the month open for consolidation in the current financial year irrespective of the financial year in which the NEFT/RTGS was credited.

#### Steps for Mapping of pre-created purpose: <u>"Settlement of Unaccounted</u> <u>Bharatkosh receipts received through NEFT RTGS"</u>

1. A pre-created purpose - "Settlement of Unaccounted Bharatkosh receipts received through NEFT RTGS" has been made available for settlement of Bharatkosh receipts as per Scenario B of the OM.

|      | Manage Bharatko                                                                      | osh Purpo  | se/Account                  |                         |         |   |
|------|--------------------------------------------------------------------------------------|------------|-----------------------------|-------------------------|---------|---|
|      | Pu                                                                                   | rpose List |                             |                         |         |   |
|      | Purpose Status All 🗸                                                                 |            | Enter Purpose keyword       | Search View All Add New | Purpose | • |
| Sr.N | lo. <u>Purpose Description</u>                                                       | Purpose    | Status Payment Type Existed | Purpose Payment Mapping | Edit    |   |
| 1.   | Reciepts of Non-Residential Buildings under Land & Development Office(LOBA Pu rpose) | Approved   | False                       |                         | View    |   |
| 2.   | Processing Fee(LOBA Pulipose)                                                        | Approved   | False                       |                         | View    |   |
| 3.   | Settlement of Unaccounted Bharatkosh receipts received through NEFT RTGS(POWER)      | Approved   | False                       |                         | View    |   |
| 4.   | MCA Other Fee(LOBA PU rpose)                                                         | Pending    | False                       |                         | Edit    | _ |
| 5.   | Permission for movement of ODC/OWC on National Highways(LOBA Pu rpose)               | Approved   | False                       |                         | View    |   |
| 6.   | bjjj                                                                                 | Pending    | False                       |                         | Edit    |   |
| 7.   | Online consumer complaint fee NCDRC(LOBA Pu rpose)                                   | Approved   | False                       |                         | View    |   |
| 8.   | ajjj                                                                                 | Approved   | False                       |                         | View    |   |
| 9.   | LKRB Fund(LOBA Pu rpose)                                                             | Approved   | False                       |                         | View    | - |
|      | · · · · ·                                                                            |            |                             |                         |         |   |

2. The mode of payment is pre-filled i.e "offline" for NEFT/RTGS. The PAO will not be allowed to change the mode

|                                  | Add/Edit Purpose                                                                                                    |
|----------------------------------|----------------------------------------------------------------------------------------------------|
| Nature of Receipt(Purpose): *    | Settlement of Unaccounted Bharatkosh r                                                                                                    |
| Depositor Category: *            | Individual     Corporates/Commercial Undertakings       NGO/Societies     Ministry/Department       Public Sector Undertaking     Autonomous body |
| Mode of Receipt: *               | Offine                                                                                                    |
|                                  | 🖾 Is Login Required                                                                                                    |
|                                  | Is Payment Type Available                                                                                                    |
|                                  | Is this the LOBA Purpose                                                                                                    |
|                                  | Is this the POS Purpose                                                                                                    |
| Frequency of Receipt: *          | -Select-                                                                                                    |
| (Window Limit if any) From Date: | dd/mm/yyyy                                                                                                    |
| To Date:                         | dd/mm/yyyy 📰                                                                                                    |

3. The PAO user will be responsible for mapping of the purpose with the requisite function head and the DDO in whose books the amount will be adjusted.

4. The user will click on the "Ministry Purpose Mapping" hyperlink to map the function head and DDO against the purpose.

|        |                                             |                        |                | PAO Accour                   | ıt List             |                    |                  |                             |      |
|--------|---------------------------------------------|------------------------|----------------|------------------------------|---------------------|--------------------|------------------|-----------------------------|------|
|        |                                             |                        |                |                              | Enter PAO,Account   | No keyword         | Search Vie       | w All Add New PAO Acco      | ount |
| Sr.No. | . PAO                                       | <u>Bank</u>            | Account<br>No. | IFSC Code EFPB Accoun<br>No. | t EFPB IFSC<br>Code | RBI Account<br>No. | RBI IFSC<br>Code | Ministry Purpose<br>Mapping | Edit |
| 1.     | PrAO cum PAO(External Affairs),<br>N. Delhi | STATE BANK OF<br>INDIA | 11084278820    | SBIN0000691 35267873132      | SBIN0004266         | 10596701002        | RBISOMBPA04      | Ministry Purpose Mapping    | Edit |

5. The PAO will select the purpose - "Settlement of Unaccounted Bharatkosh receipts received through NEFT RTGS" from the dropdown

|        |                       |                                                                                       | 01:30:22 PM                                                                                   |
|--------|-----------------------|---------------------------------------------------------------------------------------|-----------------------------------------------------------------------------------------------|
|        |                       | Add/Edit Purpose Ministry Acco                                                        | ount Mapping                                                                                  |
|        | PAO : *               | 013455 - PAO(Sectt.), Ministry of P 💙                                                 |                                                                                               |
| Nature | of Receipt(Purpose):* | Settlement of Unaccounted Bharativ V                                                  |                                                                                               |
|        | DDO :*                | <u>Select/UnSelect All DDO</u> 213459 - APPELLATE TRIBUNAL FOR ELECTRICITY, NEW DELHI | 213456 - SECTION OFFICER, MINISTRY OF ENERGY. DEPTT. OF POWER, SHRAM SHAKTIBHAWAN, NEW DELHI. |
|        | Type Of Payment:      | -Select 🗸                                                                             |                                                                                               |
|        | Grant No:*            | Select V                                                                              |                                                                                               |
|        | Category:*            | Select V                                                                              |                                                                                               |
|        | Head Of Account:*     | Select V                                                                              |                                                                                               |
|        | Object Head:*         | Select V                                                                              |                                                                                               |
|        | Additional Charges:   | ☐ dfg5456,5<br>☐ this is demo                                                         |                                                                                               |
|        |                       | Add Purpose Ministry Account Mapping Back                                             |                                                                                               |

6. The PAO will map the desired DDO code and Head of Account against the purpose

|                              | Add/Edit Purpose Ministry Account Mapping                                                                                                    |
|------------------------------|----------------------------------------------------------------------------------------------------|
| PAO : *                      | 013455 - PAO(Sectt.), Ministry of P 💙                                                                                                    |
| Nature of Receipt(Purpose):* | Settlement of Unaccounted Bharab                                                                                                    |
| DDO :*                       | Select/UnSelect All DDO         213459 - APPELLATE TRIBUNAL FOR ELECTRICITY,<br>NEW DELHI         1         213456 - SECTION OFFICER, MINISTRY OF ENERGY. DEPTT. OF POWER, SHRAM<br>SHAKTIBHAWAN, NEW DELHI. |
| Type Of Payment:             | Select V                                                                                                    |
| Grant No:*                   | Select V                                                                                                    |
| Category:*                   | Select V                                                                                                    |
| Head Of Account:*            | Select V                                                                                                    |
| Object Head:*                | Select V                                                                                                    |
| Additional Charges:          | ☐ dfg5456,5 ▲<br>☐ this is demo ▼                                                                                                    |
|                              | Add Purpose Ministry Account Mapping Back                                                                                                    |

7. Once the function head and DDO has been mapped, the purpose shall be approved by the Principal Accounts Office.

| BharatKosh 👂     | Manage Receipt Purpose    |
|------------------|---------------------------|
| Budget D         | Manage Purpose            |
| CAM Reports      | Manage Payment Type       |
| Finance Accounts | Bifurcation Rule Master   |
| User Manuals     | Manage Additional Charges |
|                  |                           |

| Demo121222                                 | Individu                                     | al                                                                                                    | Online          | N                 | Approved | paopower          | 12/12/2022<br>12:44:24 P | 2 Return               |
|--------------------------------------------|----------------------------------------------|----------------------------------------------------------------------------------------------------|-----------------|-------------------|----------|-------------------|--------------------------|------------------------|
| Function Head                              | PAO Name                                     | DDO Name                                                                                                    | Payment<br>Type | Frequency         | Currency | Login<br>Required | Current<br>Status        | Mapping<br>Action Iten |
| 004903118010000-HOUSE<br>BUILDING ADVANCES | PAO(Sectt.), Ministry<br>of Power, New Delhi | APPELLATE TRIBUNAL FOR ELECTRICITY, NEW DELHI~SECTION<br>OFFICER,MINISTRY OF ENERGY.DEPTT. OF POWER, SHRAM<br>SHAKTIBHAWAN,NEW DELHI. | None            | No<br>Restriction | INR      | N                 | Approved                 | Return                 |
|                                            | ļ                                            | STARTSHARANE VEEN                                                                                                    | 1               | 1                 | 1        | 1                 |                          | 1                      |